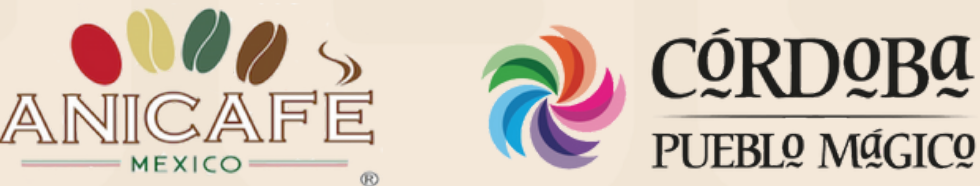

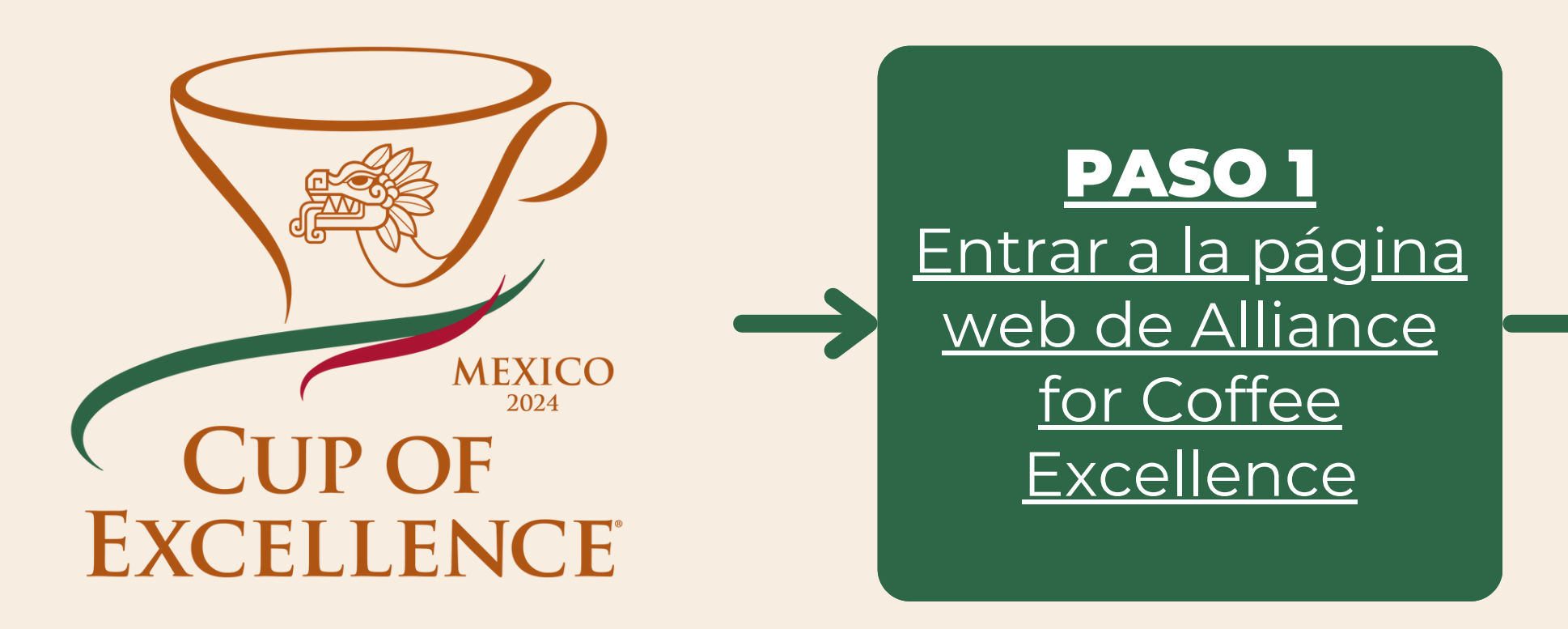

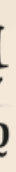

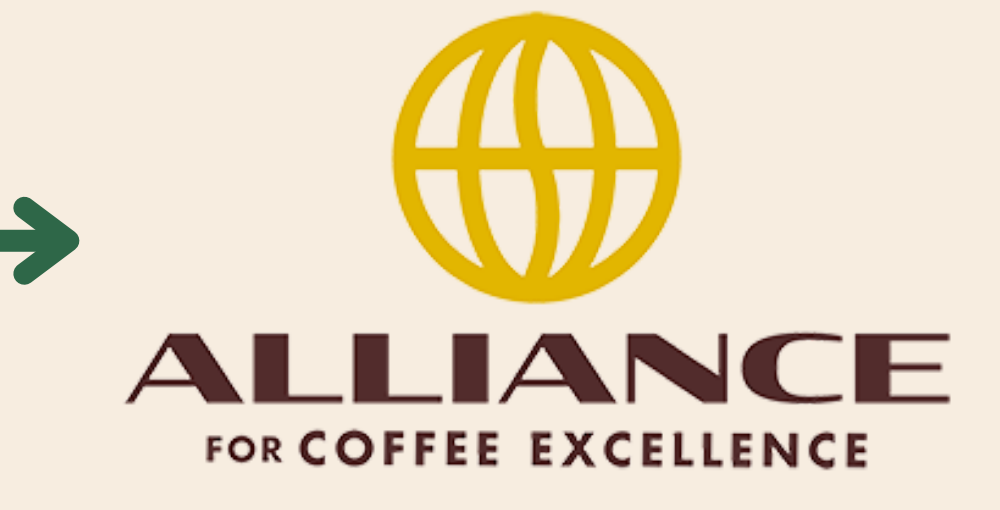

 $\leftarrow$   $\rightarrow$  C  $\stackrel{\circ}{\neg}$  allianceforcoffeeexcellence.org

## PASO 2

Seleccionar 2024 Samples & Registrations en el menú principal

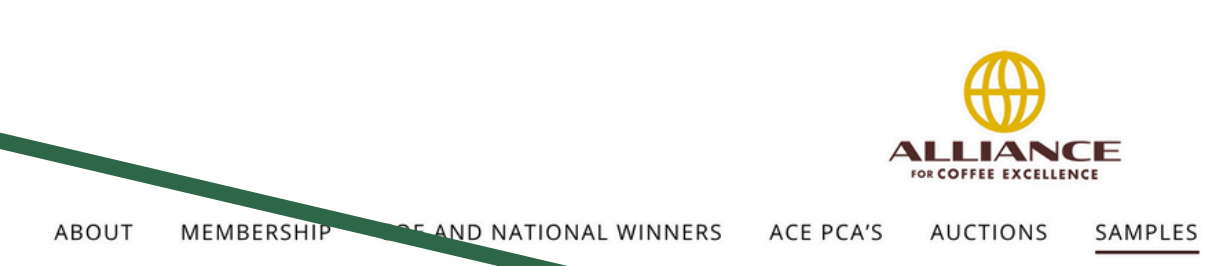

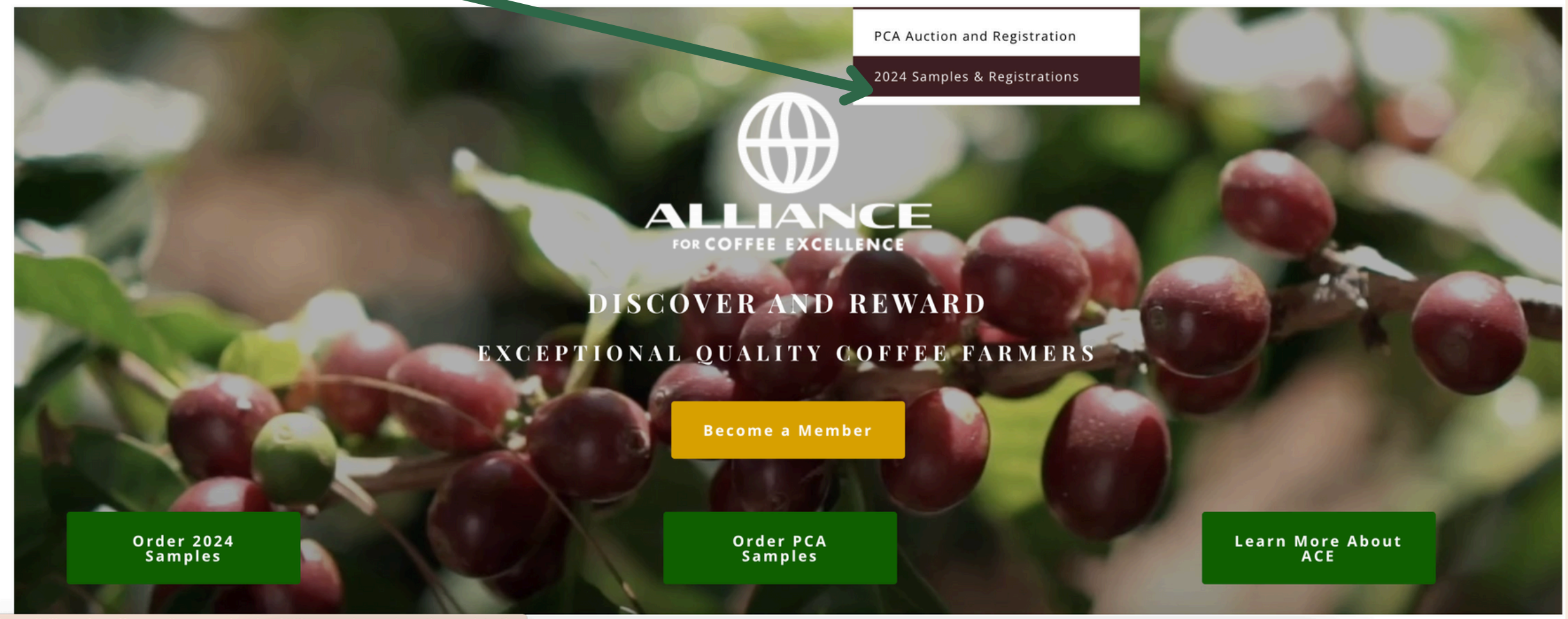

https://allianceforcoffeeexcellence.org/product/2024-samples-and-auction-registrati...

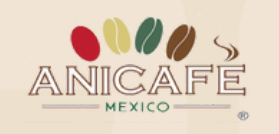

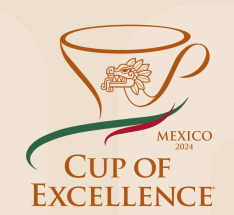

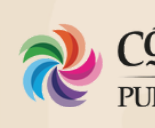

🔯 🛠 🖉

🕆 Login 💿 f in 💥 👒 🕒

IPLES EDUCATION & TRAINING EVENTS DONATE 📜 0 items 🝳

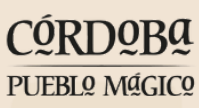

COE AND NATIONAL WINNERS

25 allianceforcoffeeexcellence.org/product/2024-samples-and-auction-registrations/

## PASO 3

Consultar las diferentes opciones de adquisición de muestras, participación en subastas y membresías.

(Se puede decidir más adelante si adquirir o no una membresía)

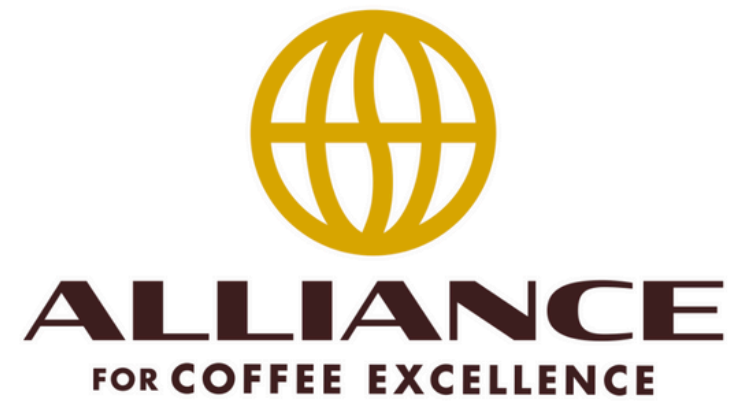

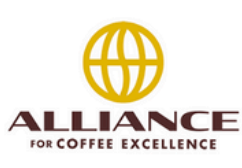

AUCTIONS

ACE PCA'S

canceled.

**COMMUNITY MEMBERS:** Community Members can choose any of the Cup of Excellence and/or National Winner sample sets and/or auctions at the memberonly price at any time throughout your active membership year. Be sure to be logged in to receive your member-only pricing.

NON-MEMBERS: If you are not a registered member, you may purchase the Cup of Excellence and/or National Winner sample sets at the non-member pricing. To receive the member-only pricing click the link below and become a member.

Please note: ACE and COE's mission is to reward the farmers who produce excellence. These are small and unique lots; therefore, ACE limits the purchase ......

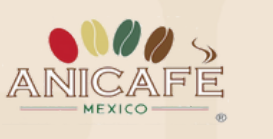

ABOUT

MEMBERSHIP

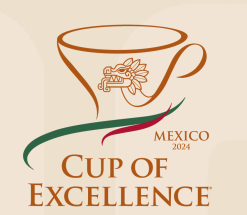

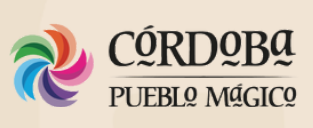

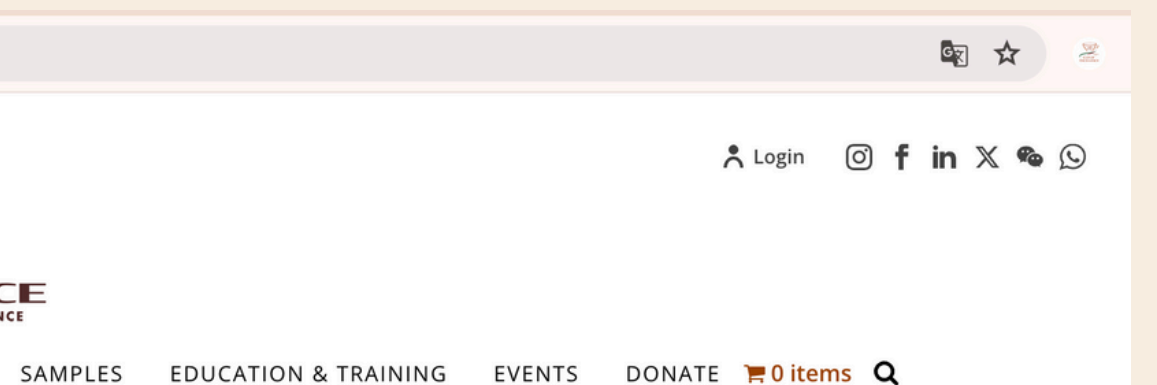

#### 2024 SAMPLES AND AUCTION REGISTRATIONS

**BENEFACTOR MEMBERS:** Your Benefactor membership includes 11 Cup of Excellence winning sample sets and participating National Winner sample sets (See details for each country below - please note Ethiopia samples are a stand alone product and are not included in the Benefactor package). These will be automatically shipped to you when available. If additional countries become available during the year, you may purchase at the members-only price. There will be no substitutions, refunds or credits unless a country program has been

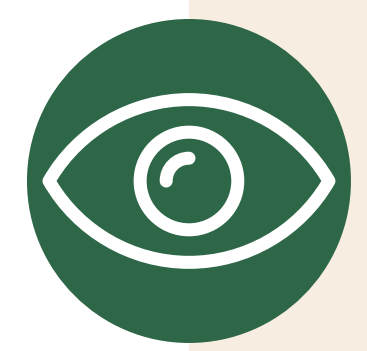

2-0 allianceforcoffeeexcellence.org/product/2024-samples-and-auction-registrations/ ← C

MEMBERSHIP

ABOUT

## PASO 4

En la misma página, deslizar hacia abajo y seleccionar la opción que desee adquirir (clic en las casillas blancas, aparecerá seleccionado en azul)

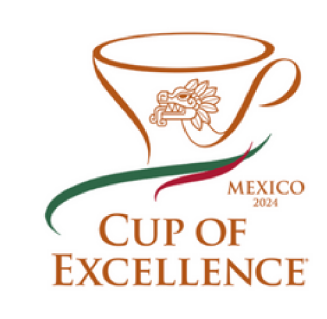

#### Log-in for member only pricing

MEXICO - COE SAMPLE SET + AUCTION 2024

Member: \$395 | Non-member: \$850 Mexico COE Auction: July 2, 2024 All COE sample sets are 150 gm each

🗆 Add for \$850.00 🗲

#### MEXICO - COE AUCTION ONLY 2024 × 1

Member: \$25 | Non-member: \$250 Mexico COE Auction: July 2, 2024

Add for \$250.00

#### MEXICO - NATIONAL WINNER SAMPLE SET + AUCTION 2024

Member: \$100 | Non-member: \$500 Mexico NW Auction: July 1 - 5, 2024 All NW sample sets are 150 gm each

🗆 Add for \$500.00 🧲

#### MEXICO - NATIONAL WINNER AUCTION ONLY 2024 × 1

Member: \$25 | Non-member: \$250 Mexico NW Auction: July 2 - 5, 2024

Add for \$250.00

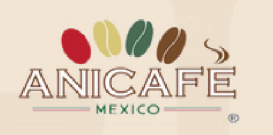

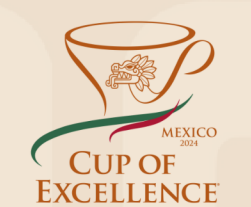

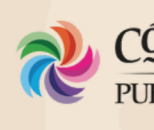

#### **CONSULTAR AQUÍ GANADORES COE**

Fecha de subasta en línea

**13 DE AGOSTO** 

**CONSULTAR AQUÍ GANADORES NACIONALES** Fechas de subasta en línea 12 AL 16 DE AGOSTO

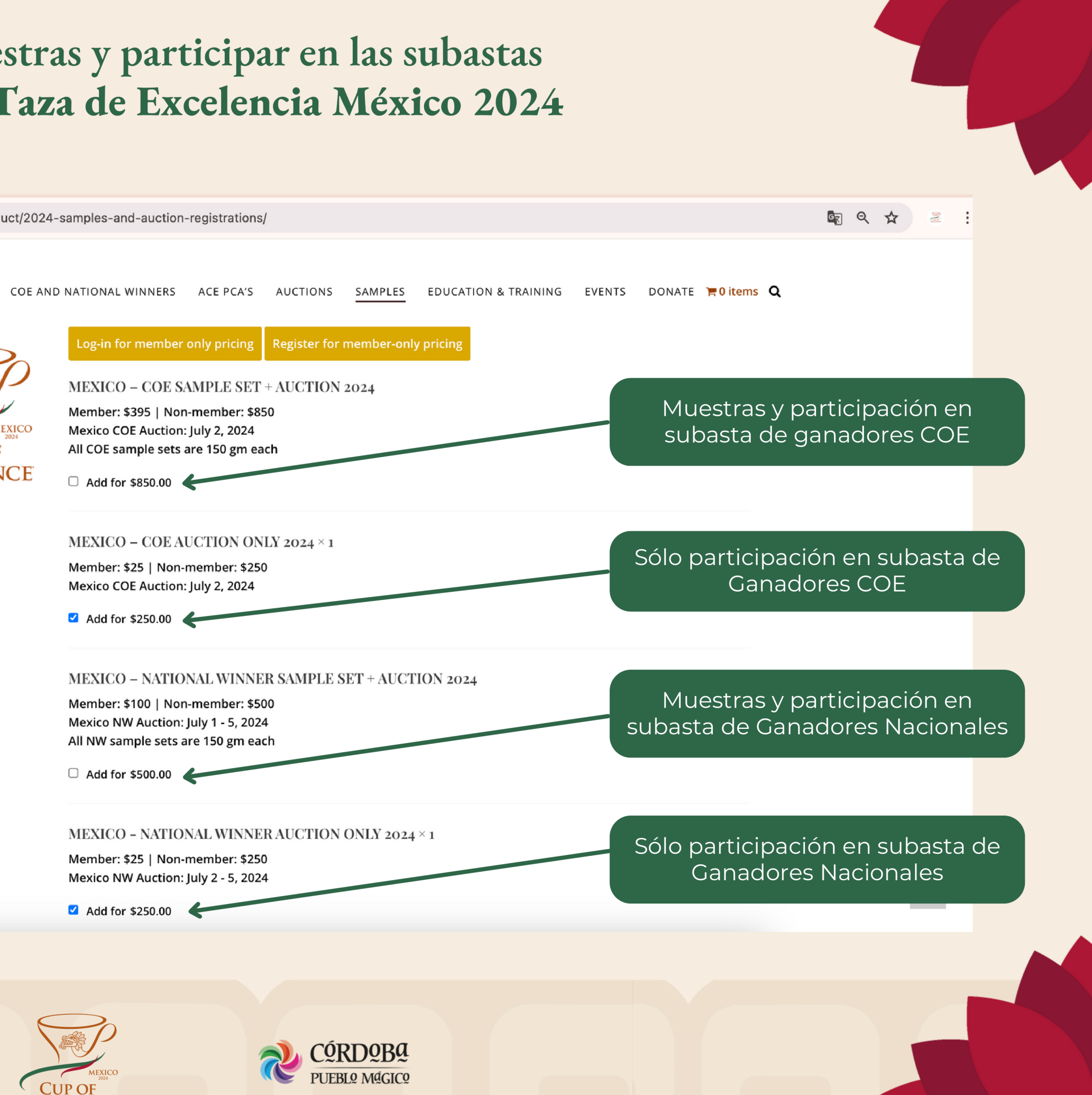

allianceforcoffeeexcellence.org/product/2024-samples-and-auction-registrations/ C  $\leftrightarrow$ 

## **PASO 5**

Deslizar hasta la parte de abajo de la página para añadir las opciones seleccionadas al carrito de compra.

## (Clic en ADD TO CART)

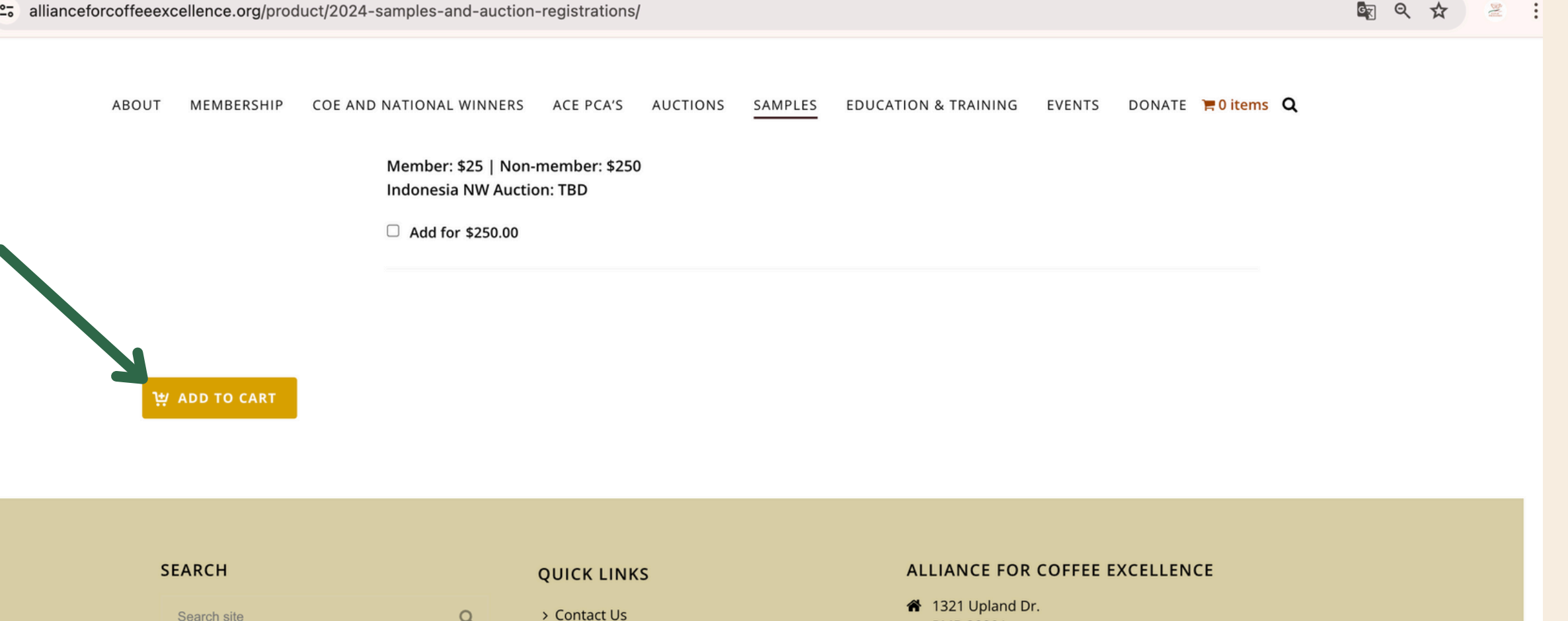

|                                                             |   | QUICK LINKS     |
|-------------------------------------------------------------|---|-----------------|
|                                                             | Q | > Contact Us    |
|                                                             |   | > Blog          |
| © 2024 Alliance for Coffee Excellence. All Rights Reserved. |   | > FAQ           |
|                                                             |   | > Our Sponsors  |
|                                                             |   | > COE Exporters |
|                                                             |   |                 |

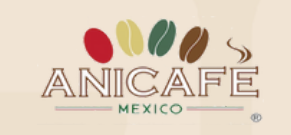

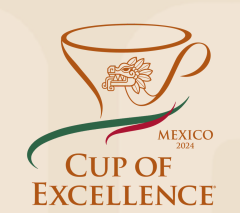

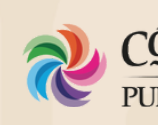

- PMB 20291 Houston, Texas, 77043, USA
- support@cupofexcellence.org

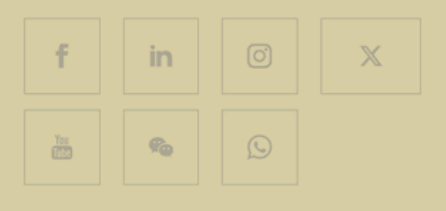

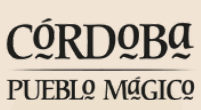

2. allianceforcoffeeexcellence.org/cart/ G

> ABOUT MEMBERSHIP

## PASO 6

Se muestra la página del carrito de compra con las opciones seleccionadas. NOTE: If you have need for an additional sample set(s) for a public cupping or event, please contact the COE Auction Manager: Kathia@cupofexcellence.org.

|       |        | PRODUCT                                    |
|-------|--------|--------------------------------------------|
| ×     |        | 2024 Samples and Auction Registrations     |
| ×     |        | Mexico – COE Auction Only 2024             |
| ×     |        | Mexico - National Winner Auction Only 2024 |
| Coupo | n code | APPLY COUPON                               |

#### **DO NOT FORGET YOUR SAMPLES!**

**PURCHASE SAMPLES** »

CART TOTALS

SUBTOTAL TOTAL

### Para adquirir una membresía, clic en REGISTER FOR MEMBER PRICING

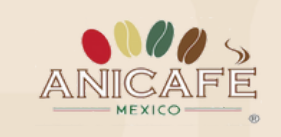

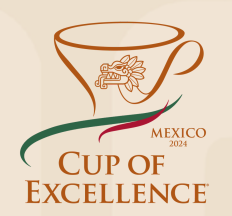

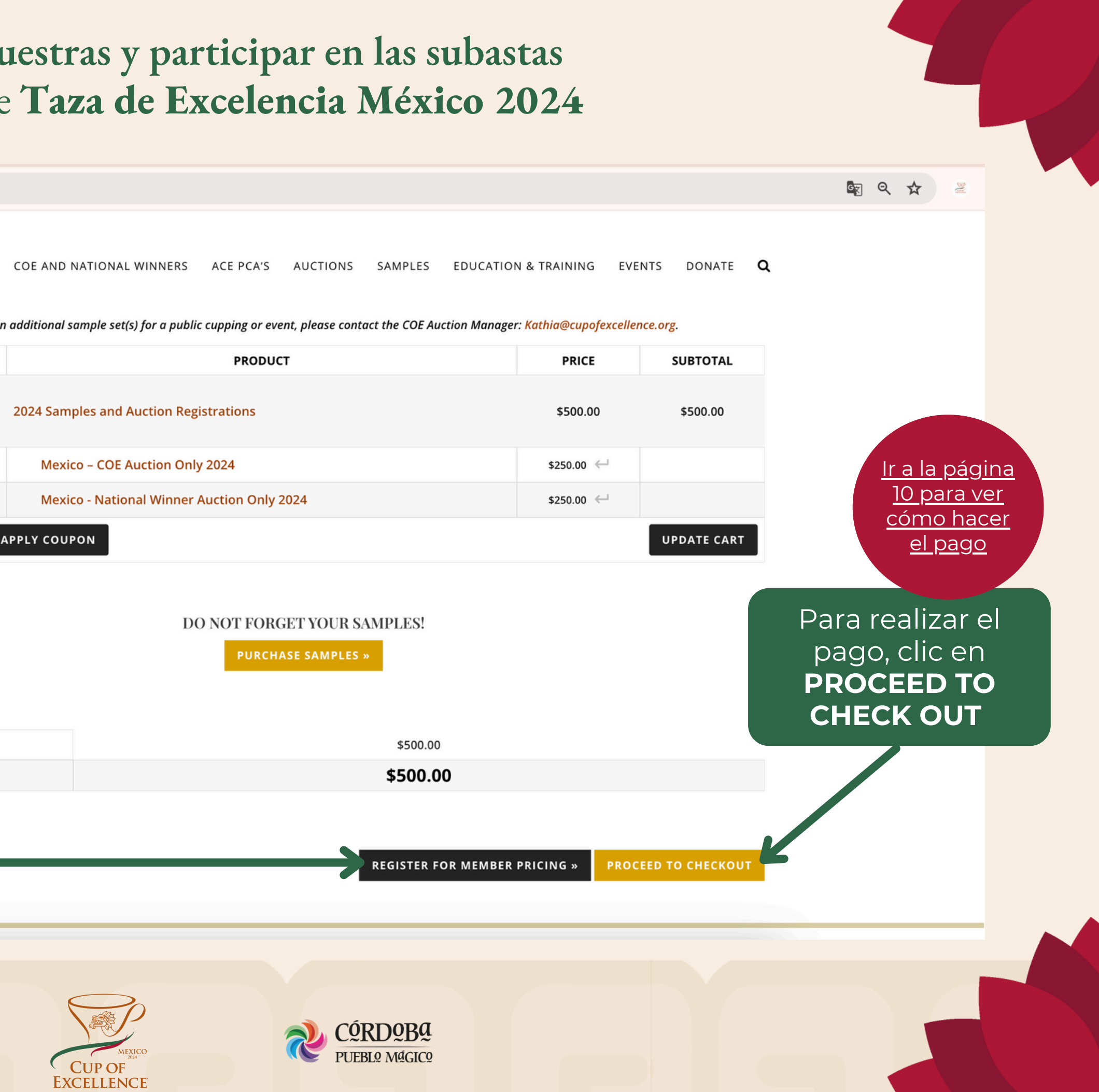

allianceforcoffeeexcellence.org/join-us/  $\leftarrow \rightarrow$ C

**PASO 7** 

Se muestran las diferentes opciones de

membresía (deslizar hacia abajo para leer

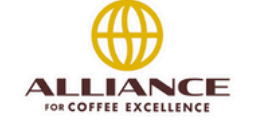

PCA'S AUCTIONS SAMPLES EDUCATION & TRAINING EVENTS DONATE 📜 1 item Q

## **Become an ACE Member**

Already a member? Sign in here

#### 2024

#### **25TH ANNIVERSARY**

1999 saw the inception of the first internet auction for award winning specialty coffees. This pivotal moment turned into the Cup of Excellence® program which has fundamentally changed specialty coffee. In 2024, we are proud to announce the 25th anniversary of this historic event. It brought unequaled transparency to the industry as well as created a way for buyers and farmers to build relationships and work together.

Over the years, the Alliance for Coffee Excellence has remained dedicated to promoting and celebrating high-quality producers and their coffee. The Alliance for Coffee Excellence (ACE) is a family of global coffee lovers that supports sustainable specialty coffee. We auction unique coffees while recognizing and rewarding the farmers who produce them by setting worldwide quality standards and building bridges between coffee buyers and the farmers. Join the 25th Anniversary celebration by becoming an Alliance for Coffee Excellence member today!

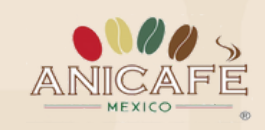

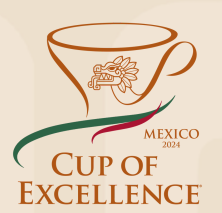

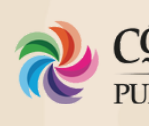

las condiciones y precios)

#### **Community Member**

#### \$375/year

🕺 Login

The Community level is our basic membership package and allows you access to Alliance for Coffee Excellence and Cup Of Excellence programs at a special membership rate

#### Your annual Community membership includes

 Choose Cup of Excellence and National Winners sample sets and/or auction registration(s) at member-only pricing from 2024 Ecuador 2023

- Indonesia 2023 Mexico 2024
- Thailand 2024
- Honduras 2024
- · El Salvador 2024
- Costa Rica 2024
- Guatemala 2024
- Nicaragua 2024 · Perú 2024
- · Brazil 2024
- Indonesia 2024
- · Colombia 2024
- Ethiopia 2024 \*NOTE: Ethiopia is a stand alone product
- · 20% discount off your tuition for Education, Technical Training and Immersion Courses
- Sponsor discounts
- Priority placement on COE International Juries (based on space availability at ACE's discretion) Check ACE's website for the opening of
- 2024 International Jury registration 2024 Welcome packet including a Community me
- Exclusive invitation to COE cuppings and events
- · Quarterly newsletter to keep you up-to-date with ACE and COI

Become a Community Member

#### **Benefactor Member**

#### \$5.700/year

The Benefactor Member level gives you all of our member-only benefits and includes a small donation ission of ACE and COE

Your annual Benefactor membership includes:

- · 11 COE/NW country sample sets + auction registrations. Sample sets will be automatically shipped wh country sample sets (if available) may be purchased at the member-only price.
  - Thailand 2024
  - · Mexico 2024
  - Honduras 2024 El Salvador 2024
  - · Costa Rica 2024
  - Guatemala 2024
  - Nicaragua 2024
  - Perú 2024
  - Brazil 2024
  - Indonesia 2024
  - Colombia 2024

  - Ethiopia \*NOTE: Ethiopia 2024 is a stand-alone product and is not in may be ordered separately
- Access to the full Cup Of Excellence/National Winner farm history on our Farm
- · 1 complimentary jury registration (based on space availability at ACE's discre heck ACE's website for the opening of 2024 ternational Jury registration
- · Priority placement on Cup Of Excellence International Juries (based on s at ACE's discretion
- 25% discount on Education, Technical Training and Imn
- 2024 Welcome packet including a 2024 Benefactor members
  8X10" custom Benefactor Supporter membership plaque

Become a Benefactor Member

Clic en Community / Benefactor Member según la opción deseada

PASO 8

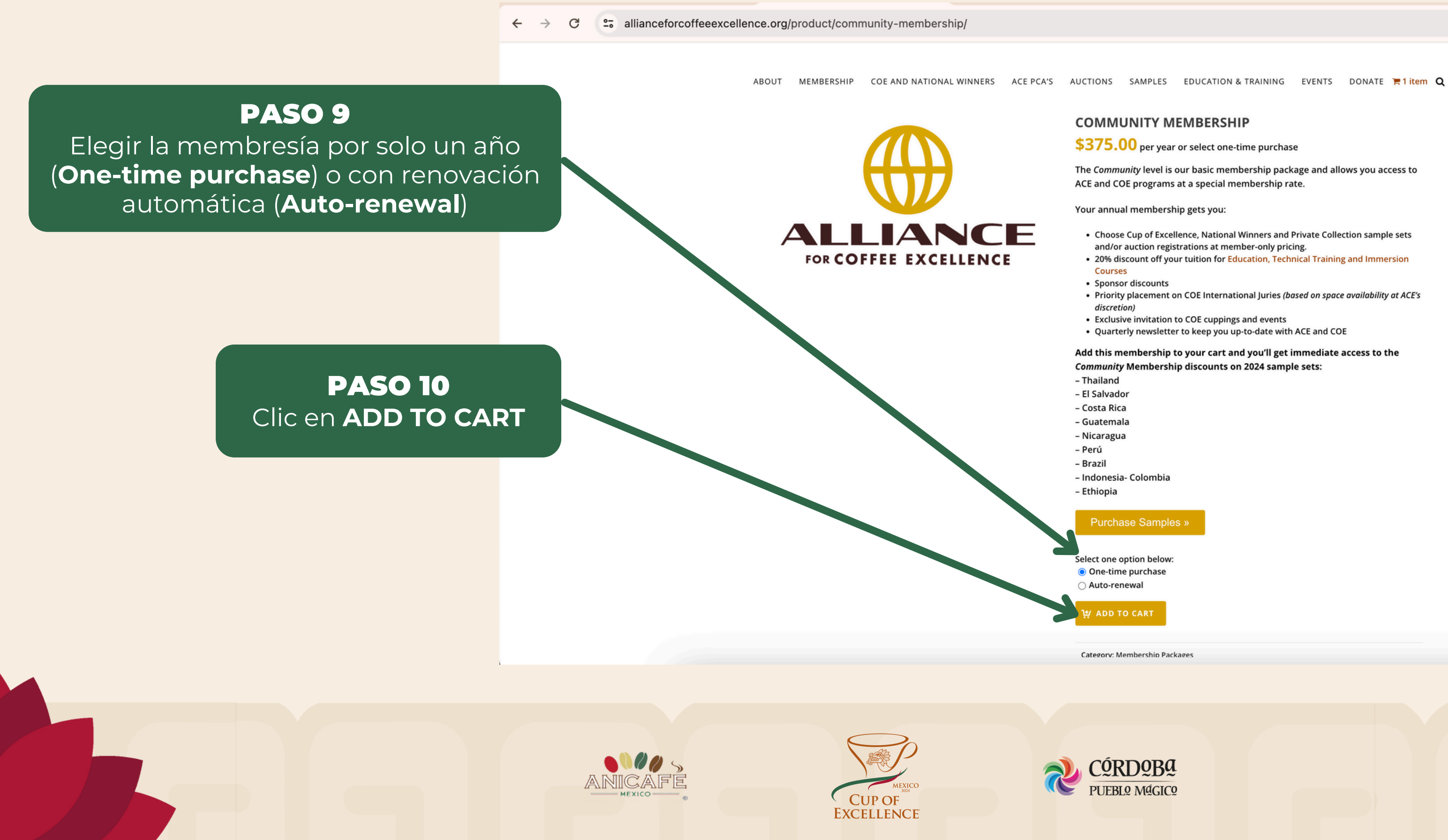

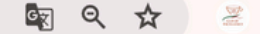

#### **COMMUNITY MEMBERSHIP**

\$375.00 per year or select one-time purchase

The Community level is our basic membership package and allows you access to ACE and COE programs at a special membership rate.

Your annual membership gets you:

· Choose Cup of Excellence, National Winners and Private Collection sample sets and/or auction registrations at member-only pricing.

- 20% discount off your tuition for Education, Technical Training and Immersion
- Sponsor discounts
- Priority placement on COE International Juries (based on space availability at ACE's discretion)
- Exclusive invitation to COE cuppings and events
- · Quarterly newsletter to keep you up-to-date with ACE and COE

Add this membership to your cart and you'll get immediate access to the Community Membership discounts on 2024 sample sets:

- Indonesia- Colombia

Select one option below: One-time purchase ○ Auto-renewal

Category: Membership Packages

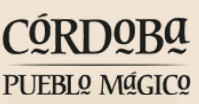

allianceforcoffeeexcellence.org/cart/ C  $\rightarrow$ 

#### FOR COFFEE EXCELLENCE

ABOUT MEMBERSHIP COE AND NATIONAL WINNERS ACE PCA'S AUCTIONS SAMPLES EDUCATION & TRAINING EVENTS DONATE Q

### **PASO 11**

←

Se muestra la página del carrito de compra con las opciones seleccionadas, actualizando los precios de acuerdo a la membresía elegida.

"Community Membership" has been added to your cart.

NOTE: If you have need for an additional sample set(s) for a public cupping or event, please contact the COE Auction Manager: Kathia@cupofexcellence.org.

|       |        | PRODUCT                                    | PRICE                                     | SUBTOTAL   |
|-------|--------|--------------------------------------------|-------------------------------------------|------------|
| ×     |        | 2024 Samples and Auction Registrations     | \$50.00                                   | \$50.00    |
| ×     |        | Mexico – COE Auction Only 2024             | \$250:00 <b>\$25.00</b>                   |            |
| ×     |        | Mexico - National Winner Auction Only 2024 | <del>\$250:00</del> <u><b>\$25.00</b></u> |            |
| ×     |        | Community Membership                       | \$375.00                                  | \$375.00   |
| Coupo | n code | APPLY COUPON                               |                                           | UPDATE CAR |

#### DO NOT FORGET YOUR SAMPLES!

**PURCHASE SAMPLES** »

CART TOTALS

| SUBTOTAL |  |
|----------|--|
| TOTAL    |  |

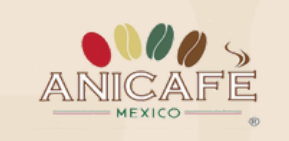

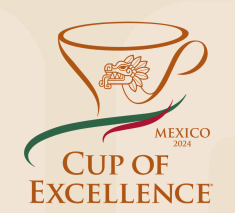

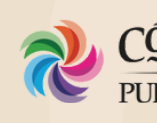

🔄 Q 🕁

CONTINUE SHOPPING

Para realizar el pago, clic en **PROCEED TO** 

# **CHECK OUT**

\$425.00 \$425.00

**REGISTER FOR MEMBER PRICING »** 

PROCEED TO CHECKOUT

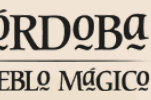

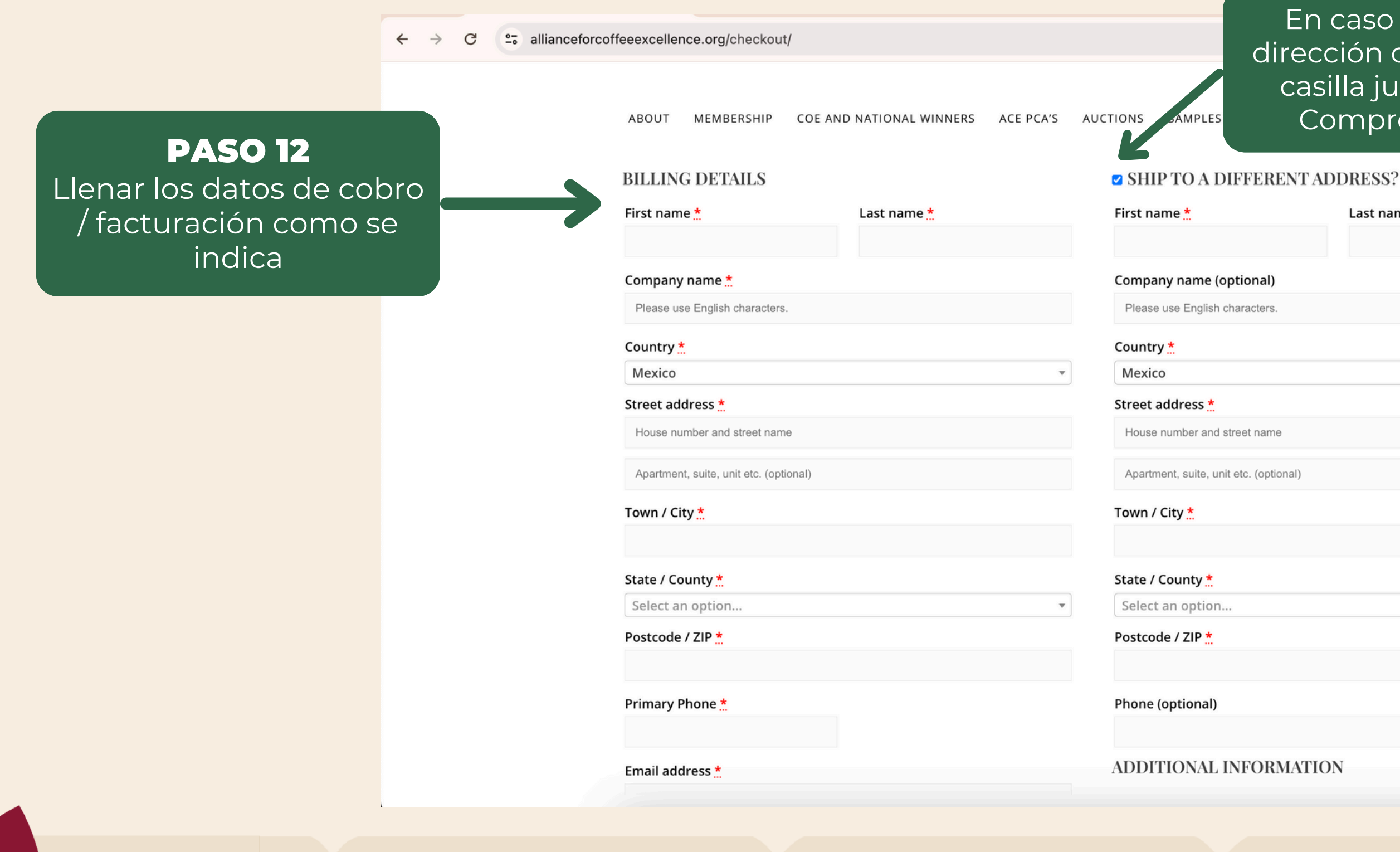

![](_page_9_Picture_2.jpeg)

![](_page_9_Picture_3.jpeg)

![](_page_9_Picture_4.jpeg)

En caso de requerir el envío de muestras a una dirección diferente a la de facturación, dar clic en la casilla junto a **SHIP TO A DIFFERENT ADRESS?** Comprobar que quedó seleccionado en azul.

# Last name \* Llenar los datos de la dirección de envío como se indica

PUEBLO Mágico

← → C 25 allianceforcoffeeexcellence.org/checkout/

PASO 13 Elegir el método de pago e introducir los datos requeridos

| ABC | DUT MEMBERSHIP        | COE AND NATIONAL WINNERS                       | ACE PCA'S | AUCTIONS | SAMPLES      | EDUCATION & |
|-----|-----------------------|------------------------------------------------|-----------|----------|--------------|-------------|
|     |                       |                                                |           |          |              |             |
|     | VISA Credit Card      | SCOVER                                         |           |          |              |             |
| F   | Pay securely using yo | ur credit card.                                |           |          |              |             |
|     |                       |                                                |           |          |              |             |
|     | Card Number 📩         |                                                |           |          |              |             |
|     | •••• ••• •••          |                                                |           |          |              |             |
|     | Expiration (MM/YY     | *                                              |           | Card S   | ecurity Code | *           |
|     | MM / YY               |                                                | CS        |          |              |             |
|     |                       |                                                |           |          |              |             |
|     |                       |                                                |           |          |              |             |
| 0   | eCheck                |                                                |           |          |              |             |
| 0   | Direct Wire transfer  | (additional \$40 fee)                          |           |          |              |             |
| 0   | PayPal (additional \$ | 25 fee) VISA Review 📰 Discutting               |           |          |              |             |
|     | I have read and ag    | ree to the website <mark>terms and co</mark> n | ditions * |          |              |             |

Comprobar que se seleccionó (en azul) la casilla de acuerdo Términos y Condiciones

![](_page_10_Picture_5.jpeg)

![](_page_10_Picture_6.jpeg)

![](_page_10_Picture_7.jpeg)

![](_page_10_Picture_8.jpeg)

![](_page_10_Picture_9.jpeg)